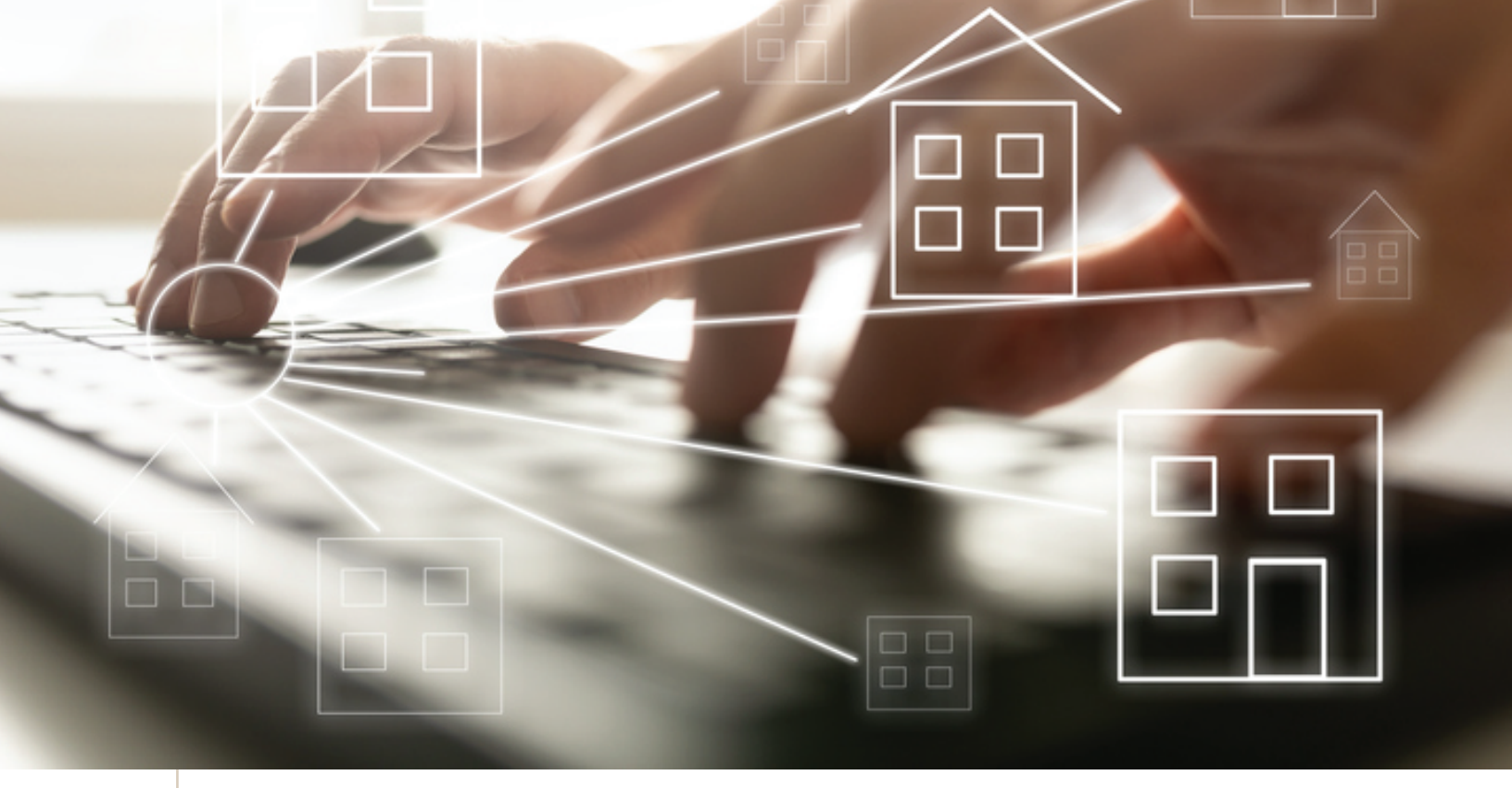

### Online Contracts via zipForm®

Presented by: Republic Title of Texas, Inc.

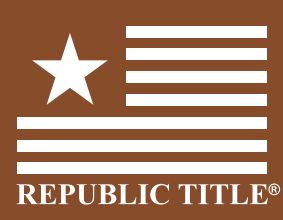

republic title.com/residential-education

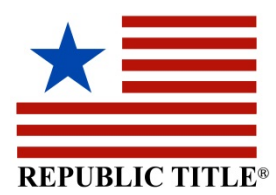

### Online Contracts via zipForm® Student Outline

### LOGGING IN & SUPPORT

- ✓ texasrealestate.com
   \*Use forgot password to retrieve login information.
- ✓ zipformplus.com
   \*Use forgot username or forgot password to retrieve login information.
- ✓ ntreis.net\*
   \*To enable zipForm<sup>®</sup> Plus link in Matrix, contact zipForm technical support.
- ✓ support.ziplogix.com or (888)318-2660, #1

### 1. ME / PROFILE & SETTINGS / SETTINGS

2. CREATING TEMPLATES WORKSHOP

### 3. STARTING A TRANSACTION / USE OF COVER SHEETS

### 4. **INSIDE THE TRANSACTION / AN OVERVIEW**

- MLS Connect
- Full Screen
- Fast Fill
- N/A
- Add A Doc
- Split PDF
- Delete / Rename Transaction

### 5. **E-SIGN OVERVIEW**

### SAMPLE RESIDENTIAL PURCHASE TEMPLATE

- TXR Texas Association of REALTORS® Cover Sheet
- TXR #1601, 1-4 Family Residential Contract (Resale)
- TXR #1409, Intermediary Relationship Notice
- TXR #1501, Residential Buyer/Tenant Representation Agreement
- TXR #1506, General Info and Notice to a Buyer
- TXR #1901, Third Party Financing Addendum
- TXR #1903, Amendment #1, #2, #3, #4
- TXR #1905, Addendum for Reservation of Oil, Gas, and Other Minerals
- TXR #1906, Addendum for Seller's Disclosure of Info on Lead-Based Paint and Lead-Based Paint Hazards as Required by Federal Law
- TXR #1908, Addendum for Sale of Other Property by Buyer
- TXR #1909, Addendum for "Back-Up" Contract
- TXR #1910, Seller's Temporary Residential Lease
- TXR #1918, Short Sale Addendum
- TXR #1922, (A,B,C,&D) Addendum for Property Subject to Mandatory Membership in a Property Owners Association
- TXR #1924, Non-Realty Items Addendum
- TXR #1925, Buyer's Walk-Through and Acceptance Form
- TXR #1928, For Your Protection: Get a Home Inspection
- TXR #1948, Addendum Concerning Right to Terminate Due to Lender's Appraisal
- TXR #1949, Addendum for Authorizing Hydrostatic Testing
- TXR #1953, Addendum Regarding Residential Leases
- TXR #1954, Addendum Regarding Fixture Leases
- TXR #1955, Addendum Containing Notice of Obligation to Pay Improvement District Assessment
- TXR #2501, Information About Brokerage Services (Buyer/Tenant)
- TXR #2509, Information About Mineral Clauses in Contract Forms
- TXR #2511, Protect Your Family from Lead in Your Home Pamphlet
- TXR #2513, Disclosure of Relationship with Residential Service Company
- TXR #2517, Wire Fraud Warning

### SAMPLE RESIDENTIAL LISTING TEMPLATE

- TXR Texas Association of REALTORS® Cover Sheet
- TXR #1101, Residential Real Estate Listing Agreement Exclusive Right to Sell
- TXR #1405, Request for Information from an Owners' Association
- TXR #1406, Seller's Disclosure Notice
- TXR #1905, Addendum for Reservation of Oil, Gas, and Other Minerals
- TXR #1906, Addendum for Seller's Disclosure of Info on Lead-Based Paint and Lead-Based Paint Hazards as Required by Federal Law
- TXR #1907, T-47 Residential Real Property Affidavit
- TXR #1918, Short Sale Addendum
- TXR #1948, Addendum Concerning Right to Terminate Due to Lender's Appraisal
- TXR #1949, Addendum for Authorizing Hydrostatic Testing
- TXR #2401, Registration Agreement Between Broker and Owner
- TXR #2501, Information About Brokerage Services (Seller/Landlord)
- TXR #2509, Information About Mineral Clauses in Contract Forms
- TXR #2517, Wire Fraud Warning
- NTREIS Residential Data Input Form

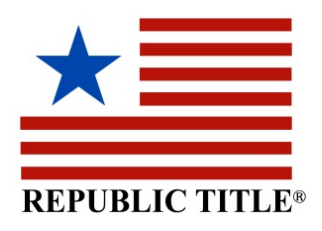

- 1. Create your Residential Purchase Template.
- 2. Add all forms for Residential Purchase Template.
- 3. Open and fill out your information on the Cover Sheet (Selling Broker Info Only); Click on Save.
- 4. Open and Fill out the IABS Form; Click on Save.
- 5. Open and Fill out Page 9 of the Contract (Selling Broker Side Only); Click on Save.
- 6. Create your Residential Listing Template.
- 7. Add all forms for Residential Listing Template.
- 8. Open and Fill out your information on the Cover Sheet (Listing Broker Info Only); Click on Save.
- 9. Open and Fill out the IABS Form, Click on Save.

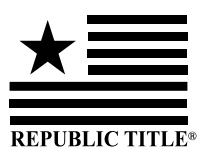

# zipForm<sup>®</sup> Plus FEATURE!

### IT'S HERE! ONLINE SELLER'S DISCLOSURE!

### SELLER CAN COMPLETE SELLER'S DISCLOSURE ONLINE

 Send a blank seller's disclosure to your seller using zipLogix Digital Ink® or DocuSign®.

2. Seller logs in to fill out the form and adds their digital signature.

**NOTE:** Use extreme patience when loading the form.

There are many data fields which require additional load time.

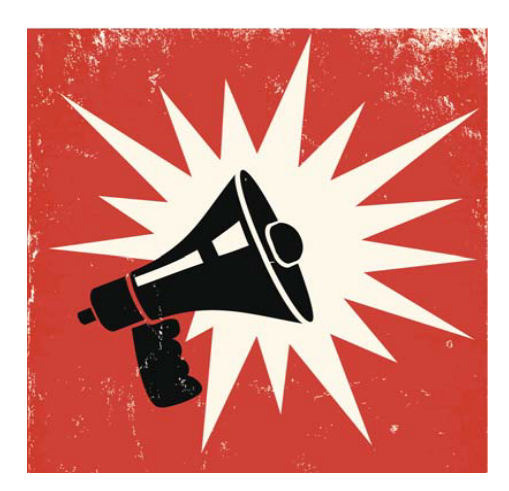

# SENDING TRANSACTION DOCUMENTS FROM Constant Constant States States State

| <mark>.</mark><br> | 5 🛞 🖼 🗘 🏭 🚾 🜘                                                      | About Me Sign In & Security Offices Forms Products Settings Notification Settings         |  |  |  |  |  |
|--------------------|--------------------------------------------------------------------|-------------------------------------------------------------------------------------------|--|--|--|--|--|
| annette.can        | valho@att.net                                                      | Save Close X                                                                              |  |  |  |  |  |
| Remove             | Annette Carvalho-Jordan<br>Republic Title<br>2701 W. Plano Parkway | E-Sign Options                                                                            |  |  |  |  |  |
|                    | Dallas IX 75075<br>**This is an Individual Agent<br>English ~      | Digital Ink® 2.0 (Powered by Authentisign) The leading eSignature solution in Real Estate |  |  |  |  |  |
|                    | Profile & Settings Sign Out 🕁                                      | Default Signature Time Zone: Central Time Zone 💠                                          |  |  |  |  |  |

- l. Log in to zipForm
- 2. Confirm the zipLogix<sup>™</sup> Digital Ink<sup>®</sup> setting (Me/Profile& Settings/Settings/choose Digital Ink<sup>®</sup>2.0/Select Time Zone/Save)
- 3. Click on the transaction tab. Click once to open an existing transaction or click "New" to create a new transaction
- H. Click on the Documents tab (gray bar)
- 5. Click on the E-Sign pen
- 6. Click the "New" button (plus sign) to create a new signature packet
- 7. Select the Document(s) you want to send for electronic signature by clicking in the boxes beside the document(s). Click close when finished
- 8. Enter a Packet name (optional but highly recommended)
- 9. Digital Ink®2.0 should be selected as your Signing Service
- **10**. Click the green Next button (far right corner)
- II. Select your parties or create new- verify that the box next to each recipients name is checked. Add/verify the recipients names, roles & email addresses
- 2. Click Close
- 13. Set the Signing Order if needed
- H. Click the green "Next" button (far right corner)
- **I5.** Verify, add or adjust any initial or signature tags in Digital Ink® 2.0 (you are not limited to the tags populated from zipForm). Be sure to add tags to any outside PDF document(s) that you browsed for and included in step 7 above)
- 16. Make any necessary mark-ups, changes; add any additional tags, etc.
- 17. Click Next
- 18. Either Customize Invitation Email or Click Send Invitation

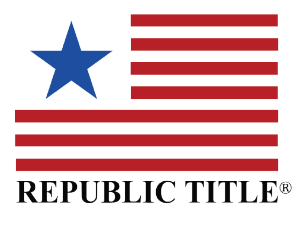

## SENDING TRANSACTION DOCUMENTS FROM Constraints USING Docu Signary FOR ELECTRONIC SIGNATURE

| 0           | 🛞 🖼 🛆 🏭 🗛 🕼                                      | About Me Sign In & Securit                                             |
|-------------|--------------------------------------------------|------------------------------------------------------------------------|
| annette.car | valho@att.net                                    | Save Close ×                                                           |
|             | Annette Carvalho-Jordan                          | E-Sign Options                                                         |
| Remove      | Republic Title                                   | Digital Ink® 2.0 (Powered                                              |
|             | 2701 W. Plano Parkway                            | <ul> <li>DocuSign®</li> <li>(DocuSign is the official and e</li> </ul> |
|             | Dailas IX 75075<br>**This is an Individual Agent | Program.)                                                              |
|             | English ~                                        | Get DocuSign Subscription                                              |
|             | Profile & Settings Sign Out (1)                  | Link Evicting DocuSign Acc                                             |

| About Me               | Sign In & Security        | Offices        | Forms                   | Products      | Settings       | Notification Settings  | Assistant/Transaction Coordinator           |
|------------------------|---------------------------|----------------|-------------------------|---------------|----------------|------------------------|---------------------------------------------|
| Save                   | Close ×                   |                |                         |               |                |                        |                                             |
| E-Sign O               | ptions                    |                |                         |               |                |                        |                                             |
| O Digita               | Ink® 2.0 (Powered by      | Authentisign   | )                       |               |                |                        |                                             |
| Ocus<br>Docus          | ign®                      |                | - <b>6</b> - <b>1 6</b> |               |                |                        |                                             |
| (DocuSign<br>Program.) | is the official and exclu | isive provider | or electronic           | c signature s | ervices for NA | R Members under the Na | ional Association of REALTORS® REALTOR® Ben |

- I. Log in to zipForm® Plus
- 2. Confirm the DocuSign® setting (Me/Profile & Settings/Settings/choose DocuSign®/Link Account (Enter your Login and Password for DocuSign®) & Click Save)
- **3**. Click on the transaction tab. Click once to open an existing transaction or click "New" to create a new transaction
- 4. Click on the Documents tab (gray bar)
- 5. Click on the E-Sign pen
- 6. Click the "New" button (plus sign) to create a new signature packet
- 7. Select the Document(s) you want to send for electronic signature by clicking in the boxes beside the document(s)
- 8. Click Close
- 9. Enter a Packet name (optional but highly recommended)
- 10. DocuSign® should be selected as your Signing Service
- II. Click the green Next button (far right corner)
- 12. Select your parties or create new verify that the box next to each recipients name is checked. Add/verify the recipients names, roles & email addresses
- 13. Click Close
- H. Set the Signing Order if needed
- **I5**. Click the green "Next" button (far right corner)
- **I6.** Verify, add or adjust any tags in DocuSign® (you are not limited to the tags populated rom zipForm). Be sure to add tags to any outside PDF document(s) that you browsed or and included in step 8 above)
- 17. Make any necessary mark-ups/changes; add any additional tags, etc.

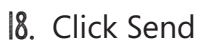

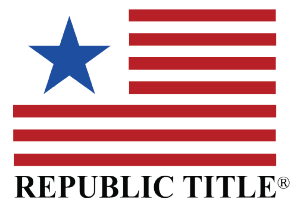

### **REPUBLIC TITLE** locations

**1O** CASTLE HILLS OFFICE 4400 State Highway 121, #210

Lewisville, TX 75056 972.418.8400 Branch Manager: Gail Smith

#### **2O COMMERCIAL DIVISION** 2626 Howell Street, 10th Floor Dallas, TX 75204 214.855.8888

30 201 Main Street, Suite 1400 Fort Worth, TX 76102 817.877.1481

 $4\dot{O}$ **CORPORATE OFFICE** 2701 W. Plano Pwky., #100 Plano, TX 75075 972.578.8611

### 5 FRISCO OFFICE

5001 Panther Creek Parkway, #100 Frisco, TX 75033 972.335.7844 Branch Manager: Marilyn Hoglen

### 6 LAKEWOOD OFFICE

6348 Gaston Avenue Dallas, TX 75214 214.823.7100 Branch Manager: Evelyn Hardwick

### 7 MACARTHUR OFFICE

8810 N. MacArthur Blvd. Irving, TX 75063 972.401.0222 Branch Manager: Will Hodge

### **8** NORTH COIT OFFICE

8920 Coit Road, #200 Plano, TX 75025 972.618.4711 Branch Manager: Tracy Horne

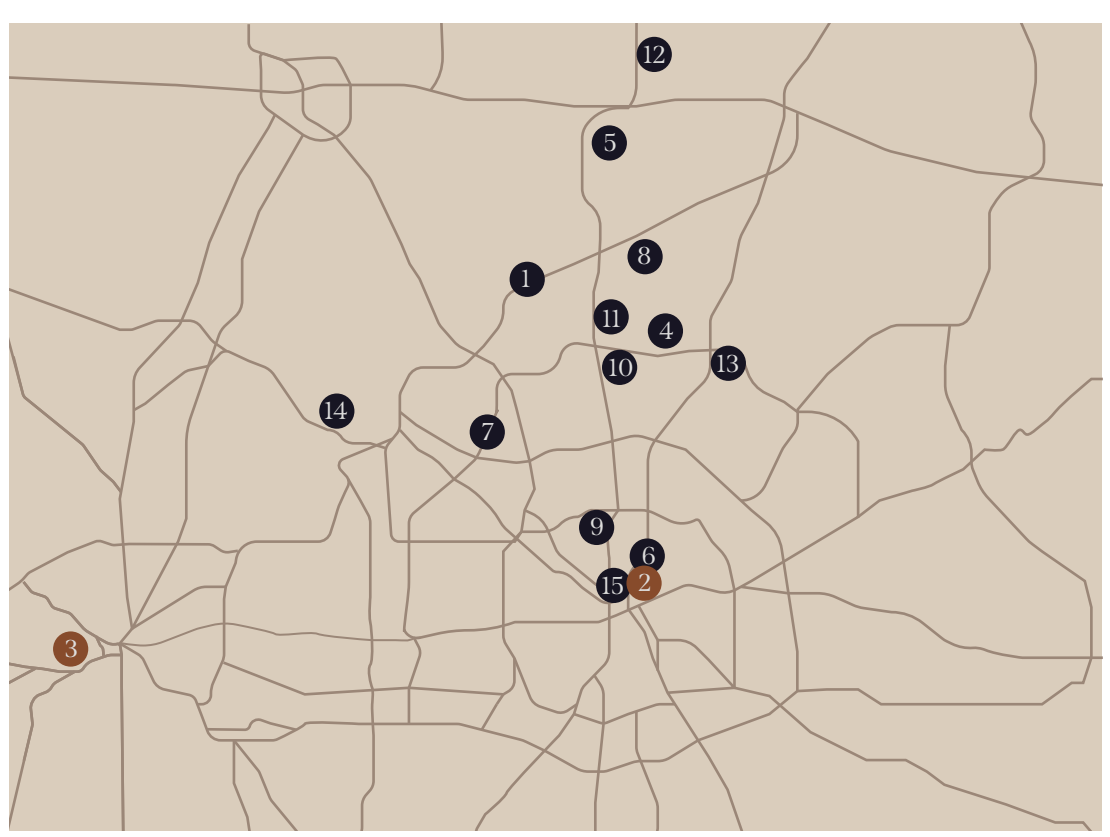

9 PARK CITIES OFFICE 5960 Berkshire Lane, #100 Dallas, TX 75225 214.521.6143 Branch Manager: Julie Head

### 10 PRESTON FRANKFORD OFFICE 14 SOUTHLAKE OFFICE

17950 Preston Road, #70 Dallas, TX 75252 972.248.0971 Branch Manager: Denise Sherwood

### **11OPRESTON LEGACY OFFICE**

7120 Preston Road, Suite 100 Plano, TX 75024 972.769.8355 Branch Manager: Kelly Wald

### 12**O PROSPER OFFICE**

1170 N. Preston Road, #160 Prosper, TX 75078 469.296.2930 Branch Manager: Blair Meador

### 13 **ORICHARDSON OFFICE**

3610 Shire Blvd., #100 Richardson, TX 75082 972.423.8777 Branch Manager: Melissa Nelson

550 Reserve Street, #140 Southlake, TX 76092 817.424.3373 Branch Manager: Samantha Lipton

### 15 **TURTLE CREEK OFFICE**

3131 Turtle Creek Blvd., #101 Dallas, TX 75219 214.528.8916 Branch Manager: Selena Underwood

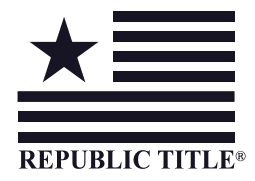